Deset minut, které vám ušetří hodiny

Pro Window

too the the workers

Personální kancelář

betto in sport

## Změny v nařízení vlády č. 564/2006 Sb.

#### Legislativa: Nařízení vlády č. 278/2015 Sb.

#### S účinností od 1. listopadu 2015

- zvýšení platových tarifů zaměstnanců ve veřejných službách a správě, kteří jsou uvedeni v § 5 odst. 1, 3, 4, 5 a 7 citovaného nařízení o 3 %;
- zvýšení platových tarifů pedagogických pracovníků v průměru o 3,3 %
- úprava struktury platové stupnice pedagogických pracovníků rozšíření o platový stupeň č. 6 pro započitatelnou praxi nad 32 let.

#### S účinností od 1. ledna 2016

• zvýšení platových tarifů zaměstnanců poskytovatelů zdravotních služeb o 5 %.

#### Aktualizace software:

### S účinností od 1. listopadu 2015

- nové verze 6.5.4. a vyšší
- nutná aktualizace z verze 6.5.1. a nižších, platí pro všechny uživatele
- převod platových tabulek v oddíle Služby Změna platových poměrů

### S účinností od 1. ledna 2016

- nové verze 6.6.1. a vyšší
- nutná aktualizace z verze 6.5.4. nebo 6.5.5., platí pro všechny uživatele
- převod platových tabulek v oddíle Služby Změna platových poměrů, pouze u uživatelů, kteří jsou poskytovatelé zdravotních služeb

## První kroky před aktualizací - verze 6.5.1. Personální kancelář PLATY

1) Doporučujeme tisk platové inventury k 30.10.2015.

Platovou inventuru vytisknete z oddílu:

#### Zaměstnanci – Tisk - Platová inventura

- před tiskem zatrhněte v menu
  Všichni zaměstnanci.
- Další sestavy, si můžete vytvořit v oddíle **Sestavy**

|      |             | Junkiec [ | 030  | oni uuaji | 2 Zannesu    | ianca j      |            |            |
|------|-------------|-----------|------|-----------|--------------|--------------|------------|------------|
| Ulož | a zavři Dol | kumenty   | Tisk | Nový      | Vymaž        | Volitelné    | Editace    | Hromadr    |
|      |             |           |      | Tisk osc  | bních úd     | lajů         |            | Ī          |
| _    | 1           | Seznam z  |      | Tisk osc  | bních úd     | lajů bez pla | at.zařazen | í <u>6</u> |
|      | úsek        | os.číslo  |      | Délka p   | raxe         |              |            |            |
|      | kuchyň      | 3000      |      | Osobní    | nřínlatky    | ,            |            |            |
|      | kuchyň      | 3000      |      | OSODIII   | рпраку       |              |            |            |
|      | THP         | 2000      |      | Platové   | postupy      |              |            |            |
|      | učitel 1    | 1200      |      | Přepočt   | ené úvaz     | :kv          |            |            |
|      | učitel 2    | 1000      |      | Distant   | in the state | -            |            |            |
|      | učitel 2    | 1000      |      | Platova   | inventur     | a            |            |            |
|      |             |           |      | Distová   | invontur     | a za obdob   | 4          |            |

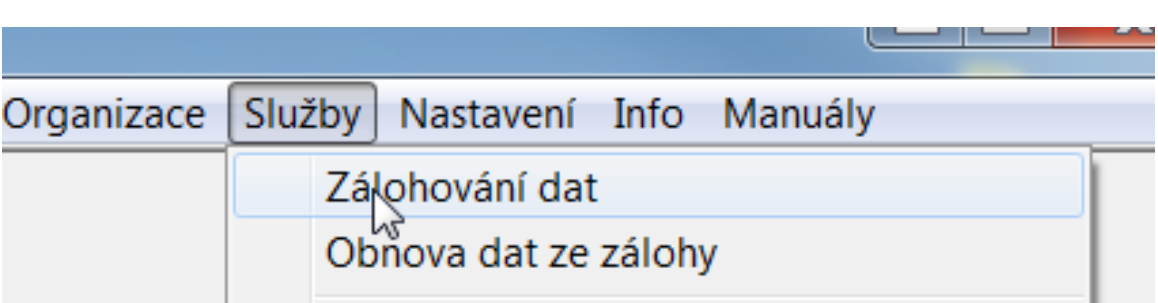

💓 DLATV – 7Č Koniklog – [ Ocobní údajo zaměstna

## 2) Zálohujte data!

Zálohování dat provedete v oddíle Služby, Zálohování dat

Provedli jste všechny potřebné kroky před instalací aktualizace a provedením změn v platových poměrech Vašich zaměstnanců.

Personální kancelář PLATY

Aktualizace z Internetu:

Klikněte na nápis: *Kliknutím zde ověřte aktuálnost Vaší verze* 

Program se automaticky připojí na náš web <u>www.resk.cz</u>, pokud zjistí, že na webu je nová verze, automaticky spustí aktualizaci.

| Personální kancelář - PLATY                     | A R R R                                              |         |
|-------------------------------------------------|------------------------------------------------------|---------|
|                                                 | Personální kancelář<br>Platy 2015 (v6.5.1.)          |         |
|                                                 | Ostrá verze                                          |         |
|                                                 | pro Windows XP/Vista/7/8/10                          |         |
|                                                 | RESK software, s.r.o., Třinec<br>Copyright©1994-2015 |         |
| ZŠ a MŠ Třinec                                  | •                                                    |         |
| Základní škola, Trial                           | ová 214, příspěvková organizace                      |         |
|                                                 |                                                      |         |
| Kliknutím zde ověříte<br>aktuálnost Vaší verze. | Pokračuj                                             | rev.1.0 |
| help@resk.cz                                    | www.resk.cz                                          | 11.     |

Pozn. V případě, že program nahlásí problém se stažením aktualizace, můžete si aktualizační soubor stáhnout z <u>www.resk.cz</u> – **Software ke stažení** 

## Instalace aktualizace verze 6.5.4. a vyšší

Pokračuj

Stahuji soubor: Upgra

#### Personální kancelář PLATY

Aktualizace z Internetu:

## Proběhne stahování Instalačního souboru

Po úspěšném stažení klikněte na tlačítko *Nainstalovat aktualizaci* 

÷

help@resk.cz

Nalezi jsem novou

verzi.

 $\cap$ 

|           | ZŠ a MŠ Třinec                                                                  | Personální kancelář<br>Platy 2015 (v6.5.1.)<br>Ostrá verze<br>pro Windows XP/Vista/7/8<br>RESK software, s.r.o., Třinec<br>Copyright © 1994-2015 | •             |
|-----------|---------------------------------------------------------------------------------|----------------------------------------------------------------------------------------------------|---------------|
|           | Základní škola, Trialová                                                        | á 214, příspěvková organizace                                                                                                    |               |
| ¢         | Základní škola, Trialová<br>Nalezl jsem novou<br>verzi.                         | á 214, příspěvková organizace<br>Pokračuj                                                                                                    | rev.1.0       |
| help@resk | Základní škola, Trialová<br>Nalezl jsem novou<br>verzi.<br>Ke stažení byla uvol | á 214, příspěvková organizace<br>Pokračuj<br>Iněna nová verze I Kliknutím zde, ji stáhnete<br>www.resk.cz                                        | rev.1.0<br>9. |

Instalace aktualizace:

## Klikněte na tlačítko: *Další*

Dále pokračujte dle instrukcí instalátoru.

Musíte souhlasit s licenční smlouvou.

Nechte přepsat staré šablony, nápovědu i katalog prací, viz další obrázek.

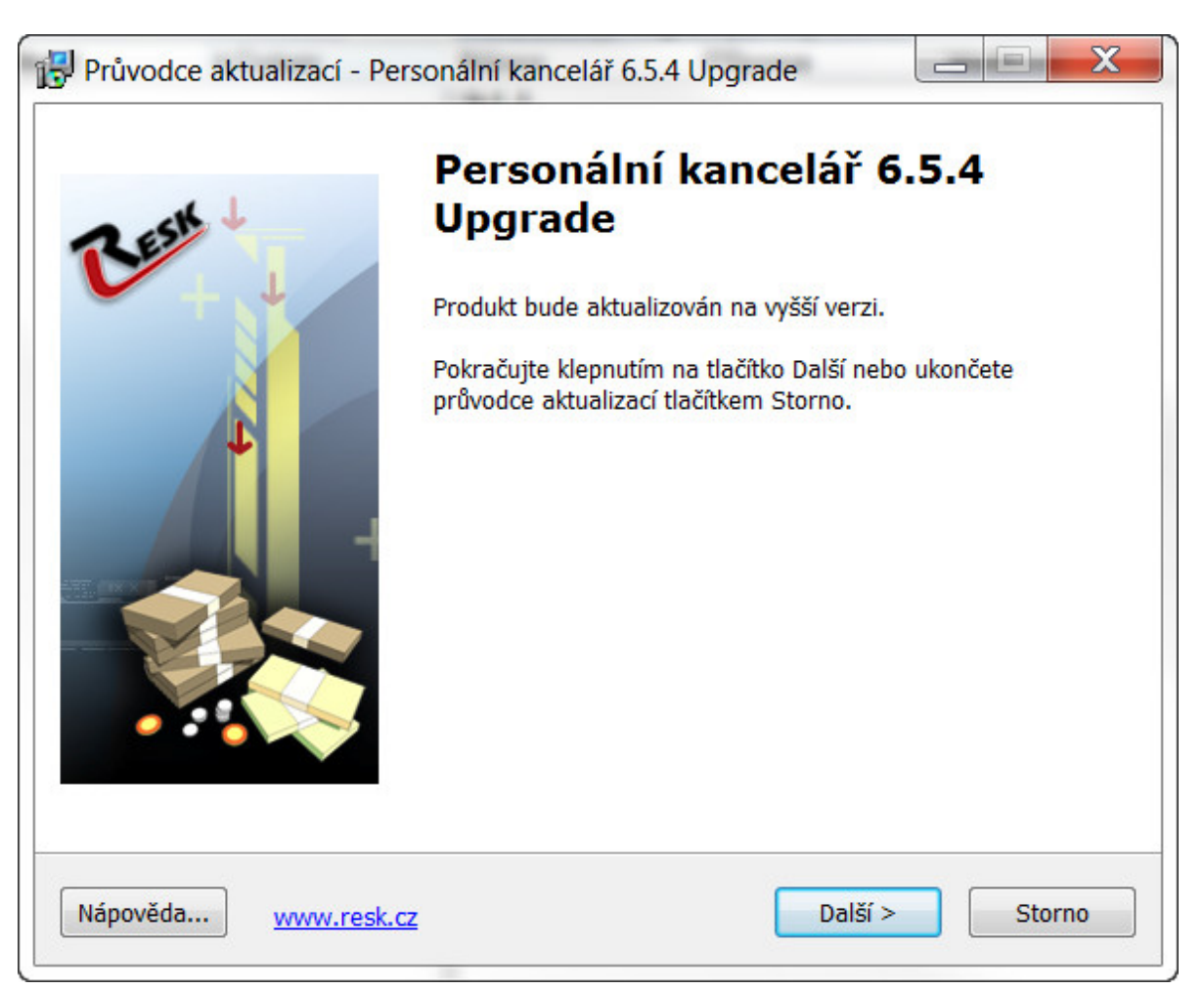

## Aktualizace dat ve verzi 6.4.5.

#### Personální kancelář PLATY

Jestliže aktualizace úspěšně proběhla, klikněte na tlačítko Pokračuj

(Pozn. Pokud se aktualizační proces zastaví, zkopírujte tuto obrazovku a zašlete mailem na podporu <u>help@resk.cz</u>, uveďte své IČ a telefon)

| rsonální kancelář - aktualizace                                                |                                                                                                    |
|--------------------------------------------------------------------------------|----------------------------------------------------------------------------------------------------|
| Aktualizace na verzi: 6.5.4                                                    |                                                                                                    |
| Smazán: C:\Program Files\Platy\Katalo<br>14:Vytvářím soubor Platy.exe.manifest | g.NEWCHI                                                                                                    |
| 14:Mažu soubor Manifest.xxx<br>18:Mažu soubor Sestavy.xxx                      |                                                                                                    |
| 19:Vytvářím soubor ZmenPlat.mdb<br>18:Mažu soubor ZmenPlat.cox                 |                                                                                                    |
| 20:Vytvářím soubor Struktura mdb                                               |                                                                                                    |
| 21:Mazu soubor Struktura.mdb<br>22:Mažu soubor Struktura.xxx                   |                                                                                                    |
| 24:Vytvářím soubor Lhuty.mdb<br>25:Mažu soubor Lhuty.xxx                       |                                                                                                    |
| 26:Vytvářím soubor Linky.mdb                                                   |                                                                                                    |
| 27:Mazu soubor Linky.mdb<br>28:Mažu soubor Linky.xxx                           |                                                                                                    |
| 33:Mažu soubor RegOrg.xxx<br>Aktualizace na verzi 6 5 4 provedena              | E                                                                                                    |
|                                                                                |                                                                                                    |
| 🔽 Instalovat také nápovědu a katalog                                           | ı prací                                                                                                    |
| ✓ Aktualizovat šablony dokumentů                                               | Pozor III Šablony budou přepsány l Máte-li<br>upravené vlastní a choste je zachovat, nesmí se<br>imenovat stejně jako šablony vzorové l |
|                                                                                |                                                                                                    |
|                                                                                | <u>A</u> ktualizuj                                                                                                    |
|                                                                                |                                                                                                    |
|                                                                                | Pokračuj                                                                                                    |
|                                                                                |                                                                                                    |

# Postupy prací k aplikaci novely NV

## Personální kancelář PLATY

Znovu spusťte program a zkontrolujte v úvodní obrazovce číslo nové verze (v 6.5.4.) a vyšší

Po aktualizaci software a prvním spuštění programu nejsou dostupné oddíly:

- Zaměstnanci
- Praxe
- Lhůtník
- Platy
- Exp/Imp
- Sestavy
- Organizace

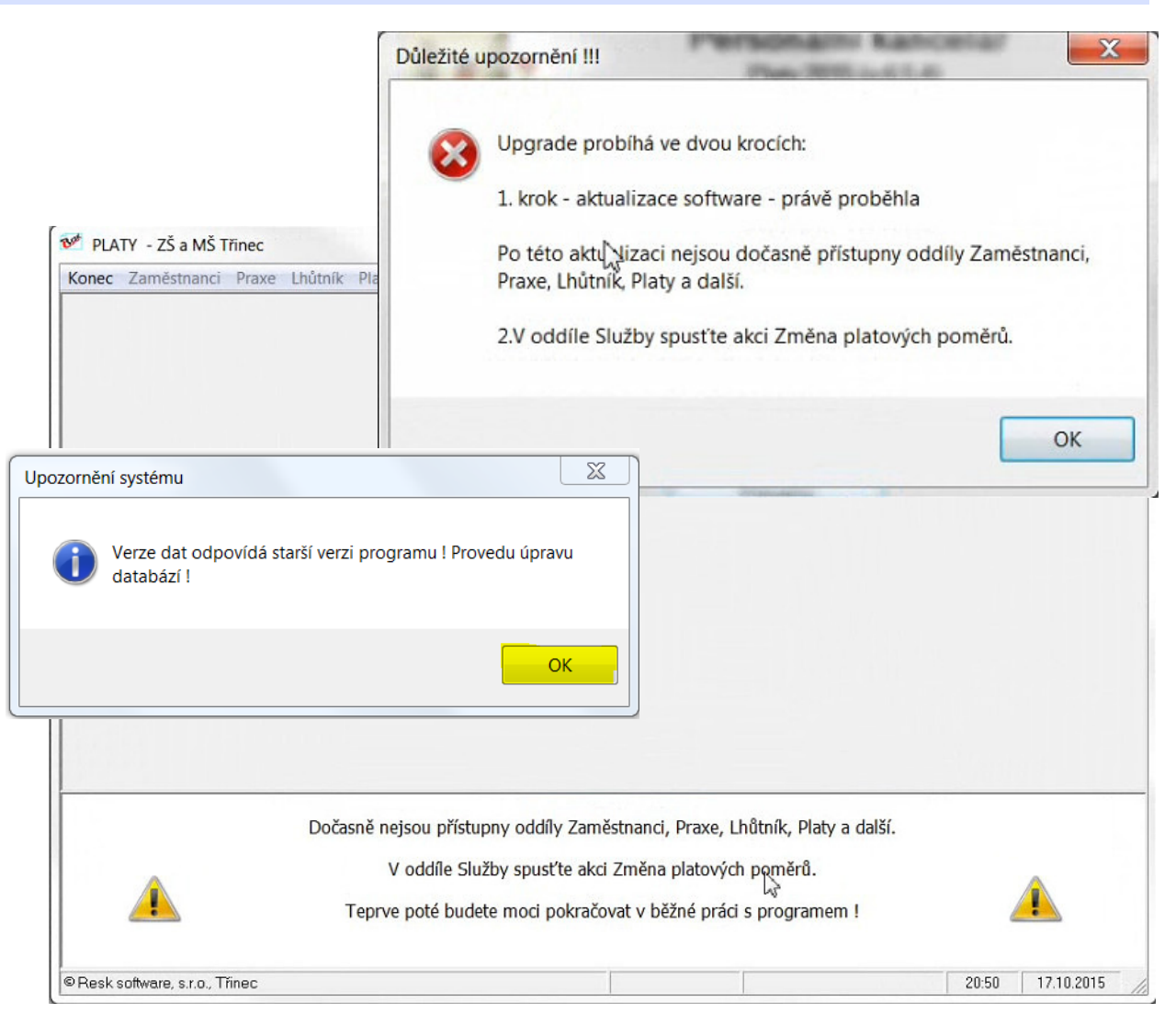

## Změna platových poměrů - převod

#### Personální kancelář PLATY

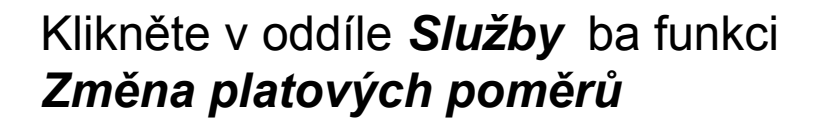

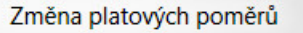

Tato akce provede změnu dle současně platné novelizace platových předpisů. Tuto akci lze použít rovněž pro aplikaci změn zadaných v oddíle Služby -Hromadná změna platové tabulky.

Před touto akcí doporučuji zálohovat data !

#### III UPOZORNĚNÍ III

Neprovádějte tuto akci, pokud chcete jen znovu vytisknout tabulku již provedených změn !

V tom případě zvolte akci: 'Opakovaný tisk změn platových poměrů !'

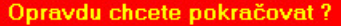

pokračovat ?

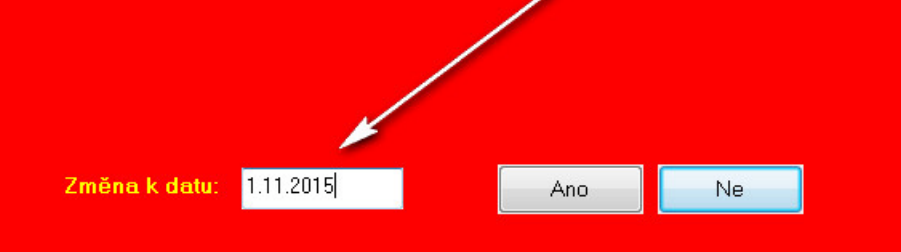

| Organizace | Služby Nastavení Info Manuály                          |  |
|------------|--------------------------------------------------------|--|
|            | Zálohování dat<br>Obnova dat ze zálohy                 |  |
|            | Komprimace databází                                    |  |
|            | Přihrání dat jiné organizace<br>Import dat z DOS verze |  |
|            | Hromadná změna platové tabulky                         |  |
| _          | Změna platových poměrů                                 |  |
|            | Opakovaný tisk změn plat.poměrů                        |  |

stav

Ponechejte přednastavené datum 1.11. 2015

#### Převod platů se uskutečnil – nové tabulky načteny:

K dispozici máte komplexní sestavu změn, včetně sumářů za jednotlivé zaměstnance, úseky a celou organizaci. Po jejím tisku a uzavření můžete rovnou tisknout *platové výměry.* 

#### Základní škola, Trialová 214, příspěvková organizace

Trialová 214, 739 61 Třinec

| úsek    | os.číslo | zaměstnanec           | roz   | p. tab. | tř. | stupeň | postup  | praxe                           | platový tarif | změna Kč | kó |
|---------|----------|-----------------------|-------|---------|-----|--------|---------|---------------------------------|---------------|----------|----|
| _učitel |          |                       |       |         |     |        |         | ta dan sa san tan sa dan tan sa |               |          |    |
|         | 10002    | Mgr. Věra Procházková |       | 9       | 11  | 4      | 4/2022  | 20,507                          | 22630         |          |    |
|         |          |                       | nově: | 9       |     | 4      | 4/2022  | 20,589                          | 23200         | 570      |    |
|         | 10007    | Mgr. Alfonz Matýsek   |       | 9       | 12  | 3      | 12/2017 | 16,833                          | 22800         |          |    |
|         |          |                       | nově: | 9       |     | 3      | 12/2017 | 16,915                          | 23430         | 630      | Ρ  |
|         | 10022    | Mgr. Josef Skutečný   |       | 9       | 12  | 3      | 12/2017 | 16,847                          | 22800         |          |    |
|         |          |                       | nově: | 9       |     | 3      | 12/2017 | 16,929                          | 23430         | 630      |    |
|         | počet:   | 3                     |       |         |     |        |         |                                 | 68230         |          |    |
|         | 10       |                       |       |         |     |        |         | nově                            | 70060         | 1830     |    |

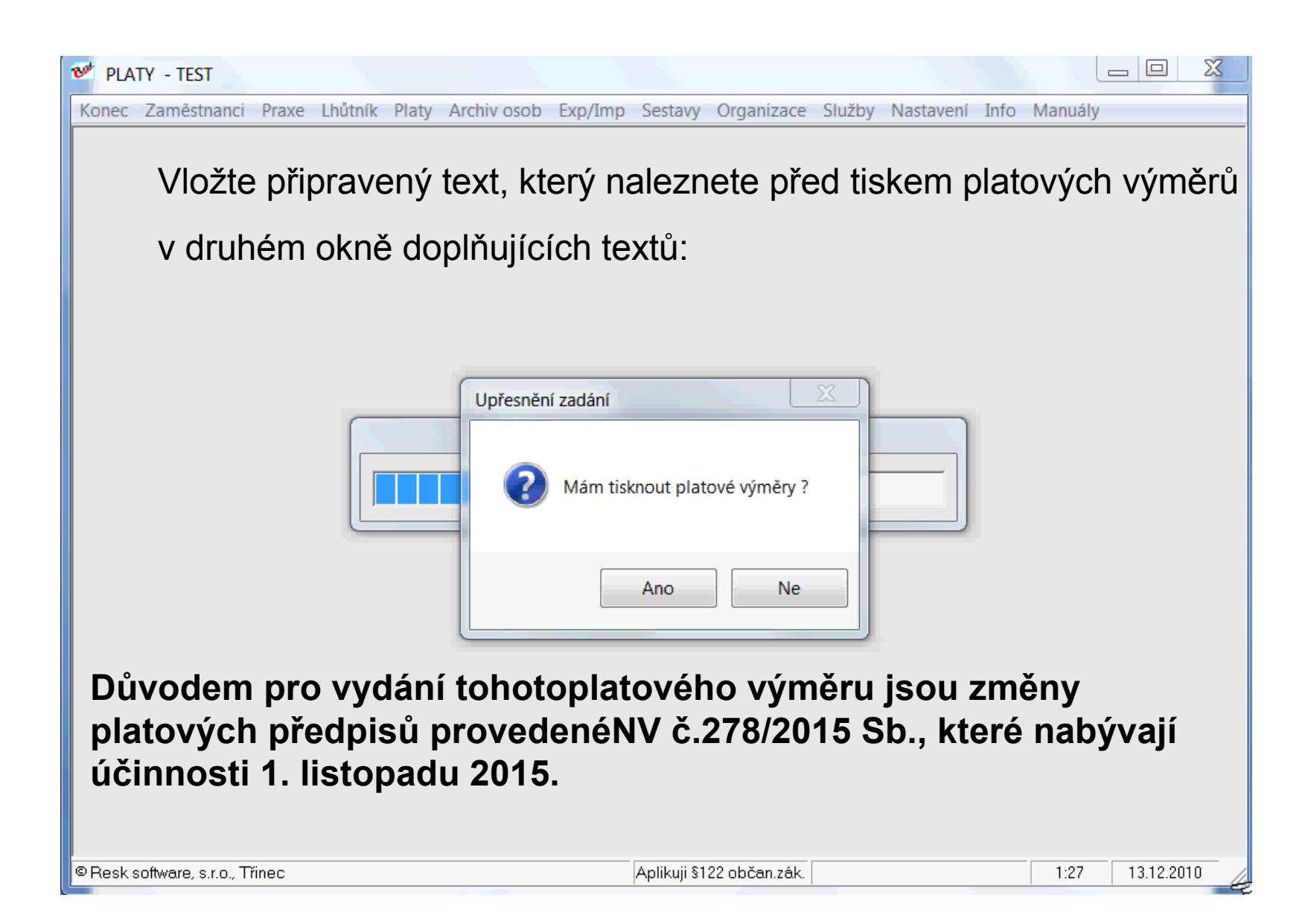

## První kroky – verze 6.5.4. a vyšší

### Program je kompletně aktualizován, máte vytištěny *platové výměry* a tiskovou se stavu *Změna platových výměrů zaměstnanců ke dni 1.11.2015*

1) zkontrolujte provedené změny v tiskové sestavě a platové výměry, zda odpovídají skutečnosti.

#### 2) Zkontrolujte příplatky za vedení podle nové platové tabulky u zaměstnanců ve 2. a vyšším stupni řízení!

Jedná se zejména o spodní hranici příplatku, která nesmí být nižší než uvedené % z platového tarifu nejvyššího platového stupně v platové třídě, do které je vedoucí zaměstnanec zařazen - § 124 ZP.

#### Zaměstnancům v 1. stupni řízení

a zaměstnancům uvedeným v odst. 4) § 124 ZP, kteří měli příplatek stanoven na spodní hranici rozpětí, tj. 5%, byla spodní hranice příplatku automaticky zvýšena dle nové platové tabulky!

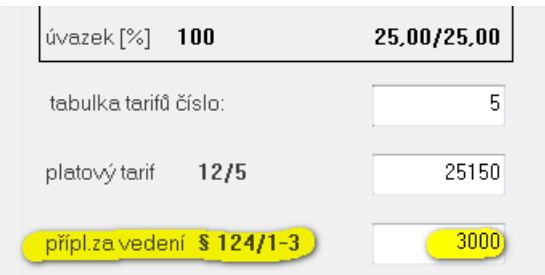

## Další poznámky k aktualizaci

Pokud jste na něco při tisku platových výměrů zapomněli, můžete vyvolat opětovný tisk v oddíle **Služby**, **Opakovaný tisk změn plat. poměrů** 

Sestava platových výměrů se rovněž ukládá v oddíle **Zaměstnanci, Dokumenty – Společné listiny** 

| ob | Exp/Imp | Sestavy | Organizace | Služby Nastavení Info Manuály                                                                                           |
|----|---------|---------|------------|----------------------------------------------------------------------------------------------------|
|    |         | 3       |            | Zálohování dat<br>Obnova dat ze zálohy<br>Komprimace databází<br>Přihrání dat jiné organizace<br>Import dat z DOS verze |
|    |         |         | $\searrow$ | Hromadná změna platové tabulky<br>Změna platových poměrů                                                                |
|    |         |         |            | Opakovaný tisk změn plat.poměrů                                                                                         |

| soby Sp                                 | olečné listiny                                                                                                    |
|-----------------------------------------|----------------------------------------------------------------------------------------------------|
| 5.rtf<br>5.rtf<br>5.rtf                 |                                                                                                    |
| listiny:<br>5.rtf<br>naž listinu        | Zpět                                                                                                    |
| Soukromý sektor                         | Vlastní šablony                                                                                                    |
| námení s rozvržením pracovní i<br>37 ZP | doby - vlastní                                                                                                    |
|                                         | soby Sp<br>5.rtf<br>5.rtf<br>5.rtf<br>5.rtf<br>5.rtf<br>1istiny:<br>5.rtf<br>1až listinu<br>Soukromý sektor<br>námení s rozvržením pracovní r<br>37 ZP |

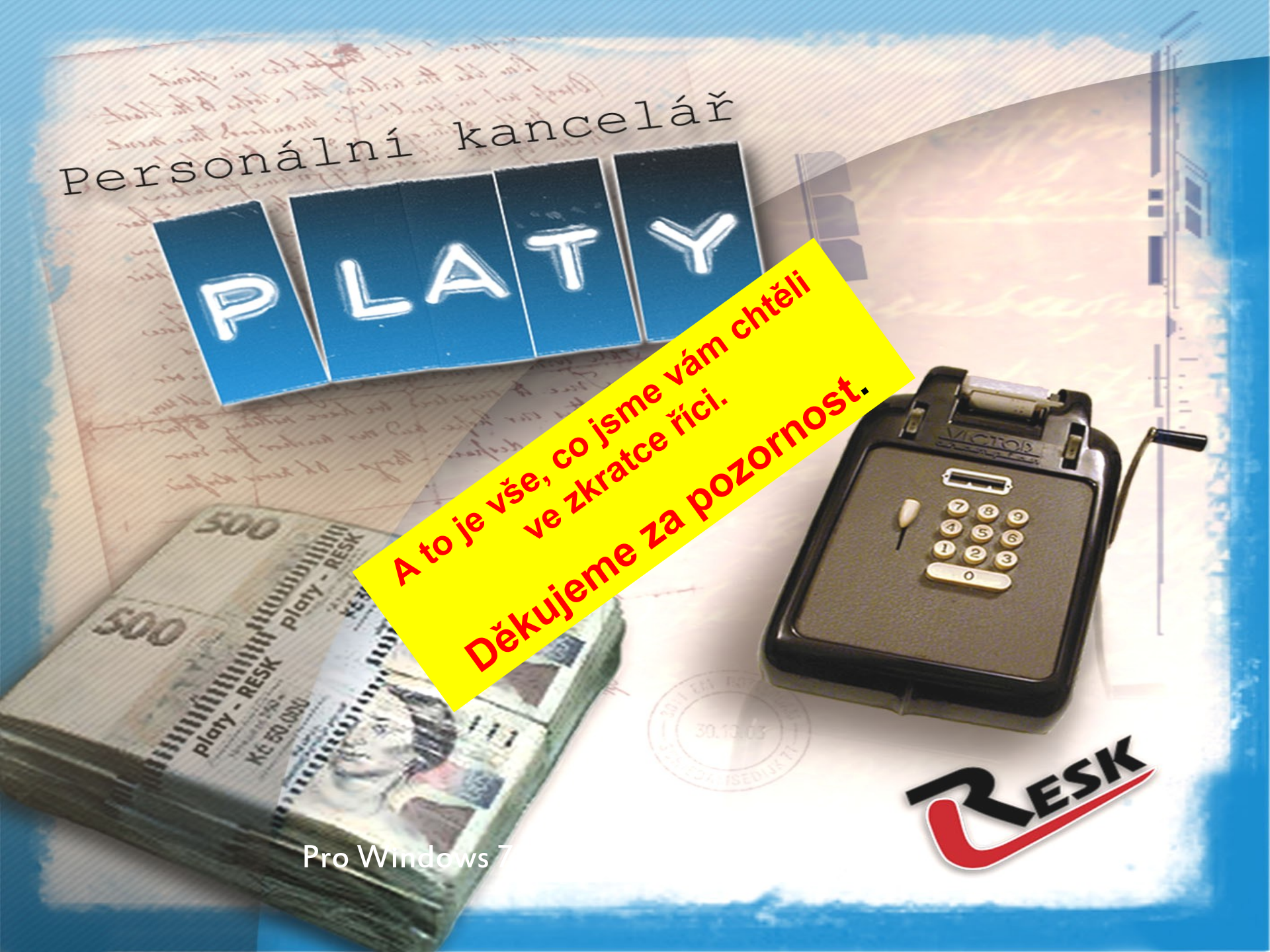